## **Using CBE Citrix Applications**

(Access to CBE Citrix off campus requires the use of <u>UW OnNet VPN</u>)

- 1) Open an internet browser and go to https://citrix.be.uw.edu
- 2) Click *Detect Receiver*. Check box *I agree..*, then click *Download*.

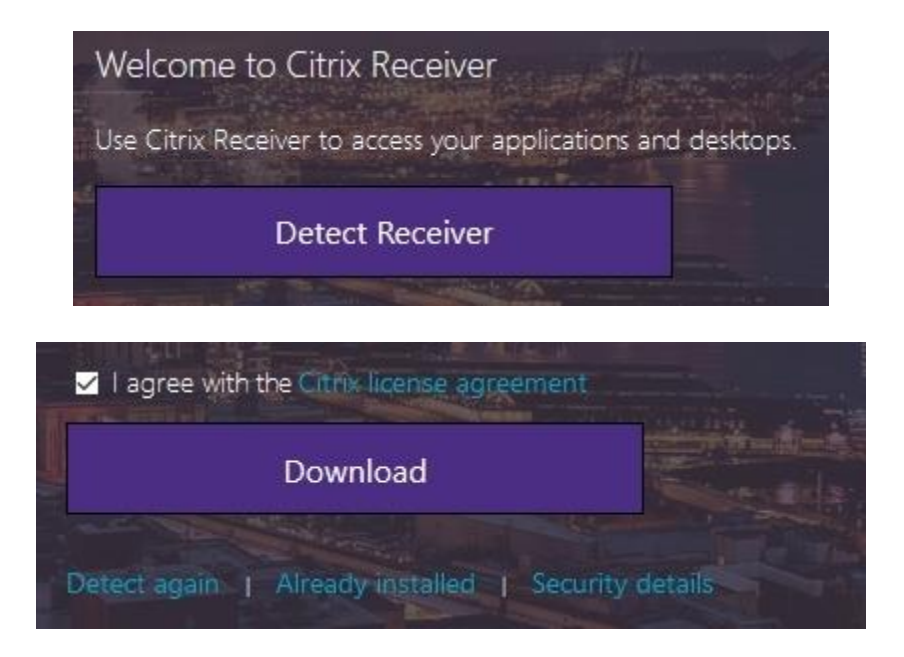

3) Install the downloaded *Citrix Workspace* file. At the end of the Citrix Workspace installation, click *Add Account*:

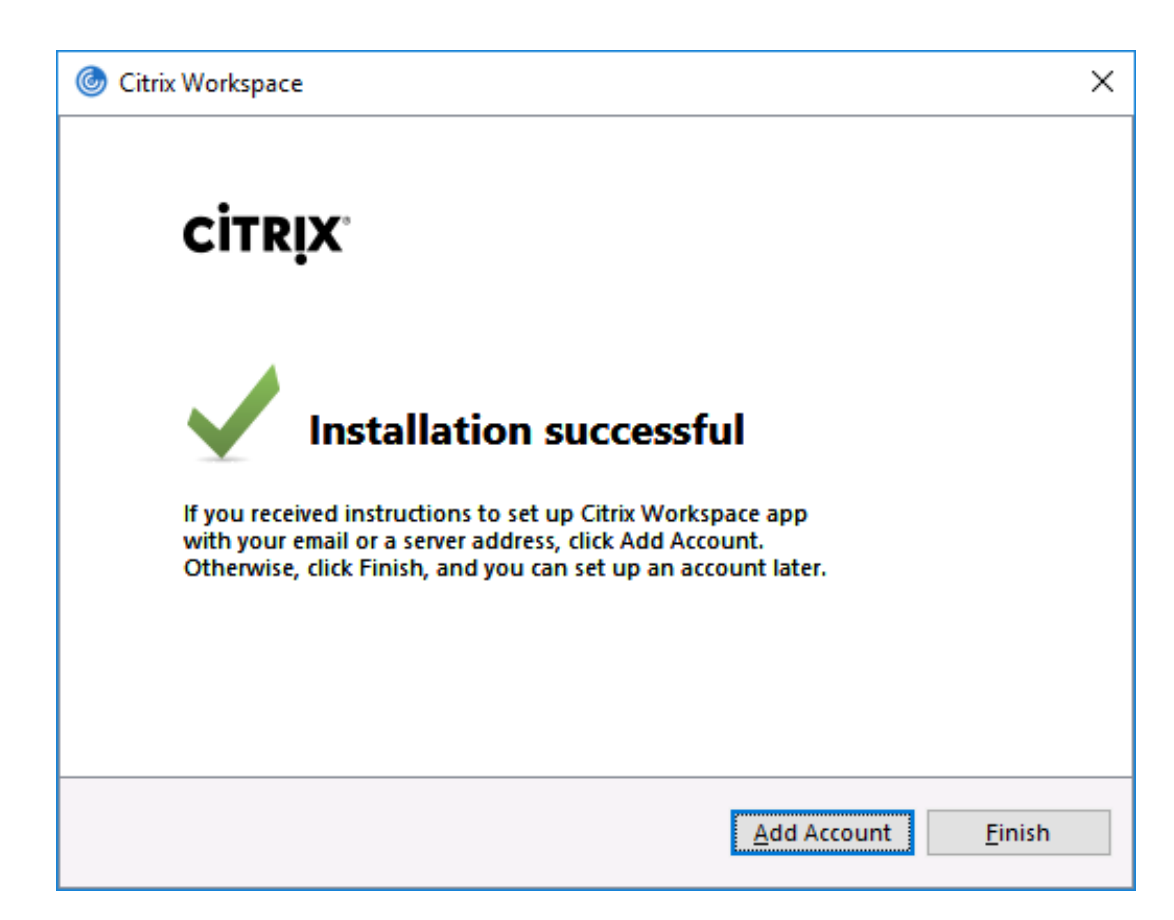

4) Enter server address: citrix.be.uw.edu.

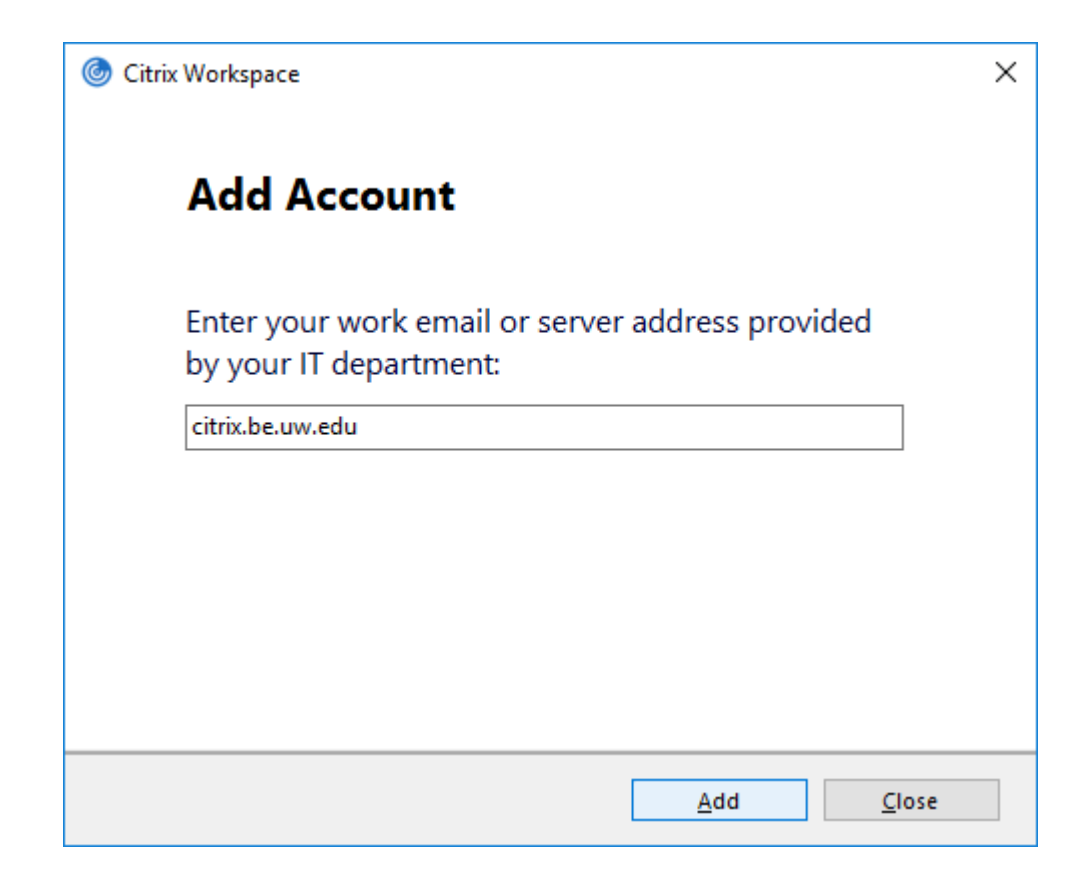

5) Login with your UW netid credentials.

| Citrix Workspace    |                      | × |
|---------------------|----------------------|---|
|                     |                      | 1 |
| User name:          | uwnetid              |   |
| Password:           |                      | ] |
|                     | Remember my password |   |
|                     | Log On Cancel        |   |
| A Secure connection |                      |   |

6) Click the + next to *Add your favorite apps*.

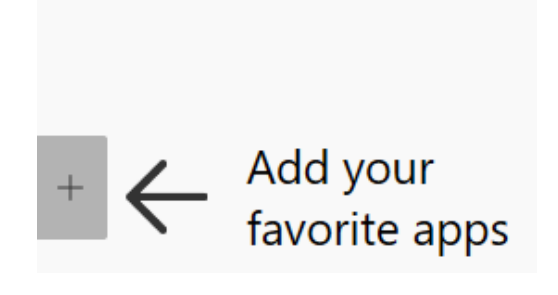

7) Choose the applications that you want to add to your Citrix Workspace client.

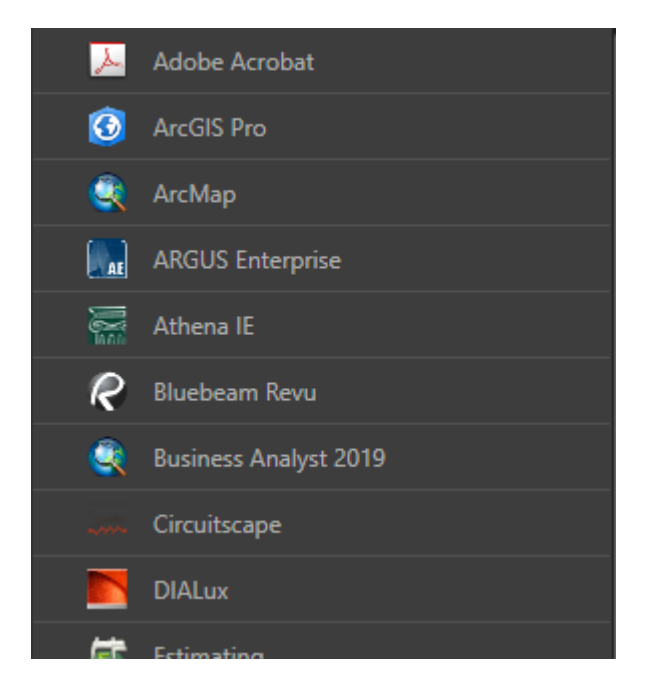

8) Your Citrix apps will now show up in your Citrix Workspace. Click on the Citrix Workspace icon in your taskbar or start menu anytime you want to access them.

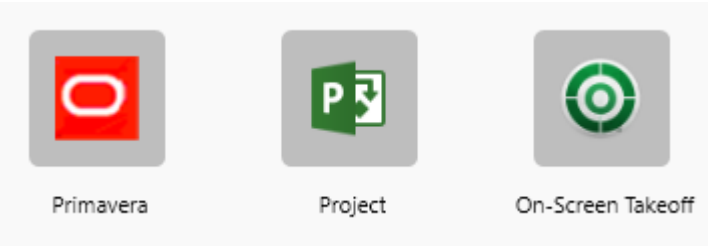

9) After launching a Citrix app, you will receive a file security warning. Click "**Permit all Access**" and "**Do not ask me again**..".

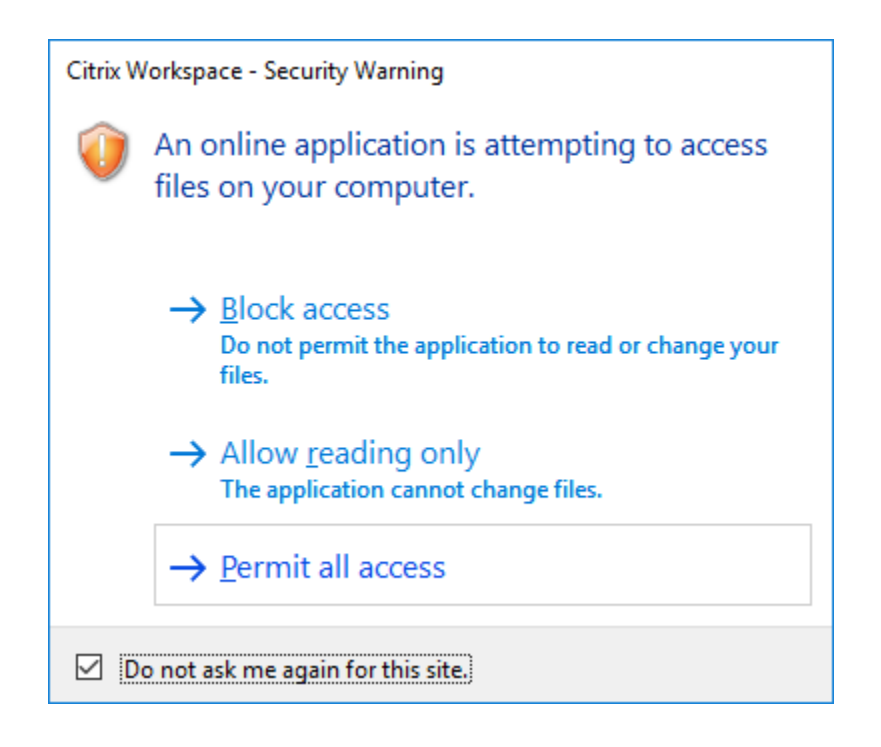

10) Save files to your Local Disk (C: on {computername}) or U drive only. When opening files from your computer in Citrix Apps, browse to this location.

| P                                                                                                    | Save As                                                                                                    | X                                  |
|----------------------------------------------------------------------------------------------------|----------------------------------------------------------------------------------------------------|------------------------------------|
| € ⋺ - ↑ 🌗                                                                                                    | « Local Disk (C: on CBE-30140105) → Users → ■■ → Desktop → ✓ ♂     Search Desktop                                                                                                    | م                                  |
| Organize 🔻 Ne                                                                                                    | w folder                                                                                                    | ∷ - @                              |
| <ul> <li>Desktop</li> <li>Documents</li> <li>Downloads</li> <li>Cal Disk (C:</li> <li>Local Disk (D:</li> <li>Local Disk (C:</li> <li>Local Disk (G:</li> <li>Local Disk (G:</li> <li>Local Disk (G:</li> <li>Music</li> <li>Network Drive</li> <li>Retwork Drive</li> <li>Per Network Drive</li> <li>Pictures</li> <li>Videos</li> <li>Local Disk (C:)</li> <li>Local Disk (C:)</li> <li>Urideos</li> <li>Local Disk (C:)</li> <li>Urideos</li> <li>Local Disk (C:)</li> <li>Urideos</li> <li>Urideos</li></ul> | Name         Date modified           on CBE-30140105)         6/16/2020 2:40 PM           on CBE-30140105)         5/8/2020 10:55 AM           on CBE-30140105)         5/8/2020 10:55 AM           on CBE-30140105)         =           e (Y: on CBE-30140105)         =           e (X: on CBE-30140105)         =           e (X: on CBE-30140105)         = | Type<br>File folder<br>File folder |
|                                                                                                    | ✓ < III                                                                                                    | >                                  |
| File <u>n</u> ame:                                                                                                    | Project1.mpp                                                                                                    | ~                                  |
| Save as <u>t</u> ype:                                                                                                    | Project (*.mpp)                                                                                                    | ~                                  |
| ) Hide Folders                                                                                                    | Too <u>l</u> s ▼ <u>S</u> ave                                                                                                    | Cancel                             |

• If you prefer to launch Citrix applications via your browser, follow these steps:

11) Go back to the citrix.be.uw.edu webpage and click *Continue*.

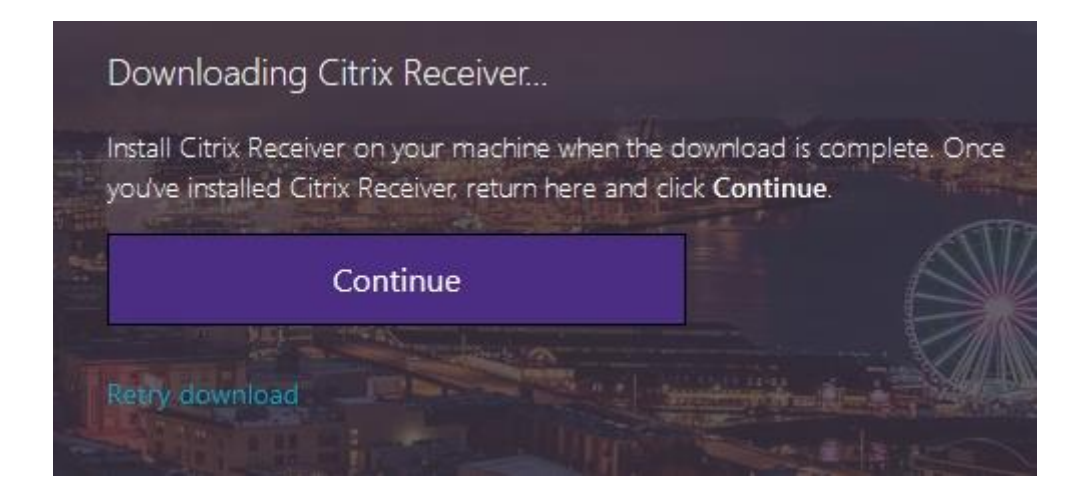

12) Login with your UW netid credentials.

| User name: | uwnetid |
|------------|---------|
| Password:  | ••••••  |
|            |         |
|            | Log On  |
|            |         |

13) Click on the desired software to launch.

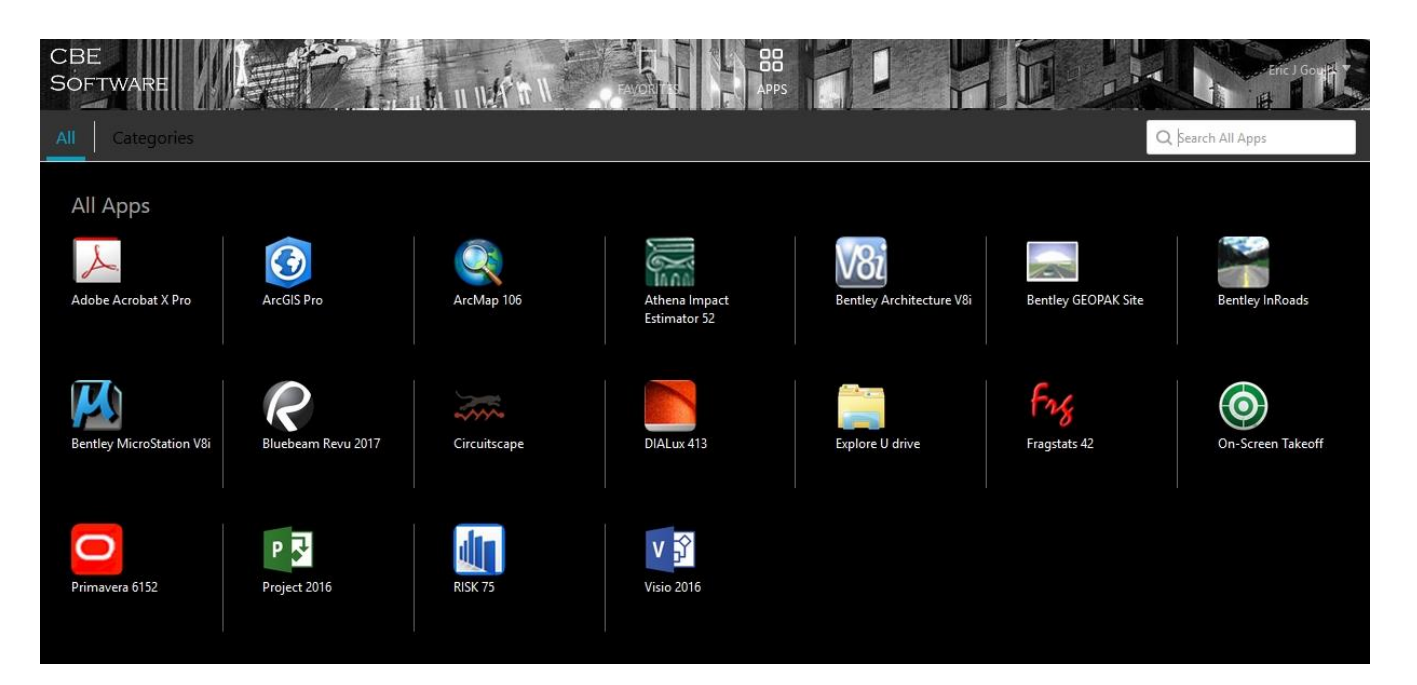

14) After launching a Citrix app, you will receive a file security warning. Click "**Permit all Access**" and "**Do not ask me again**..".

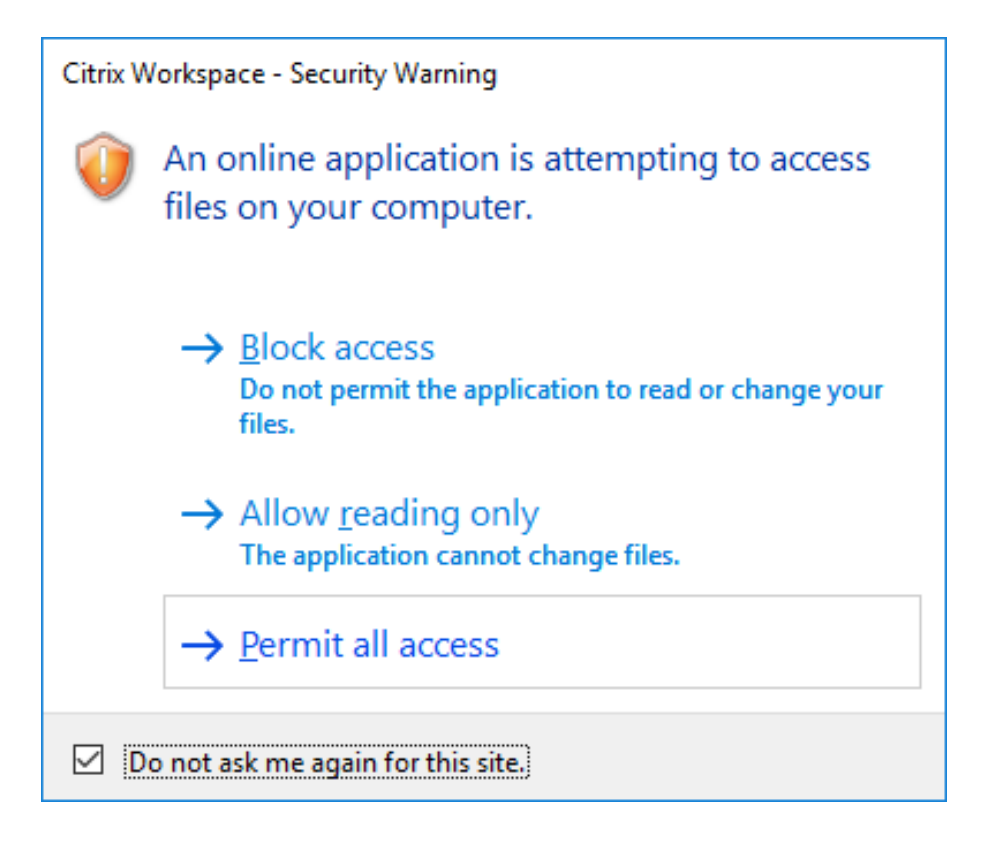

15) Save files to your Local Disk (C: on {computer name}) or U drive only. When opening files from your computer, browse to this location.

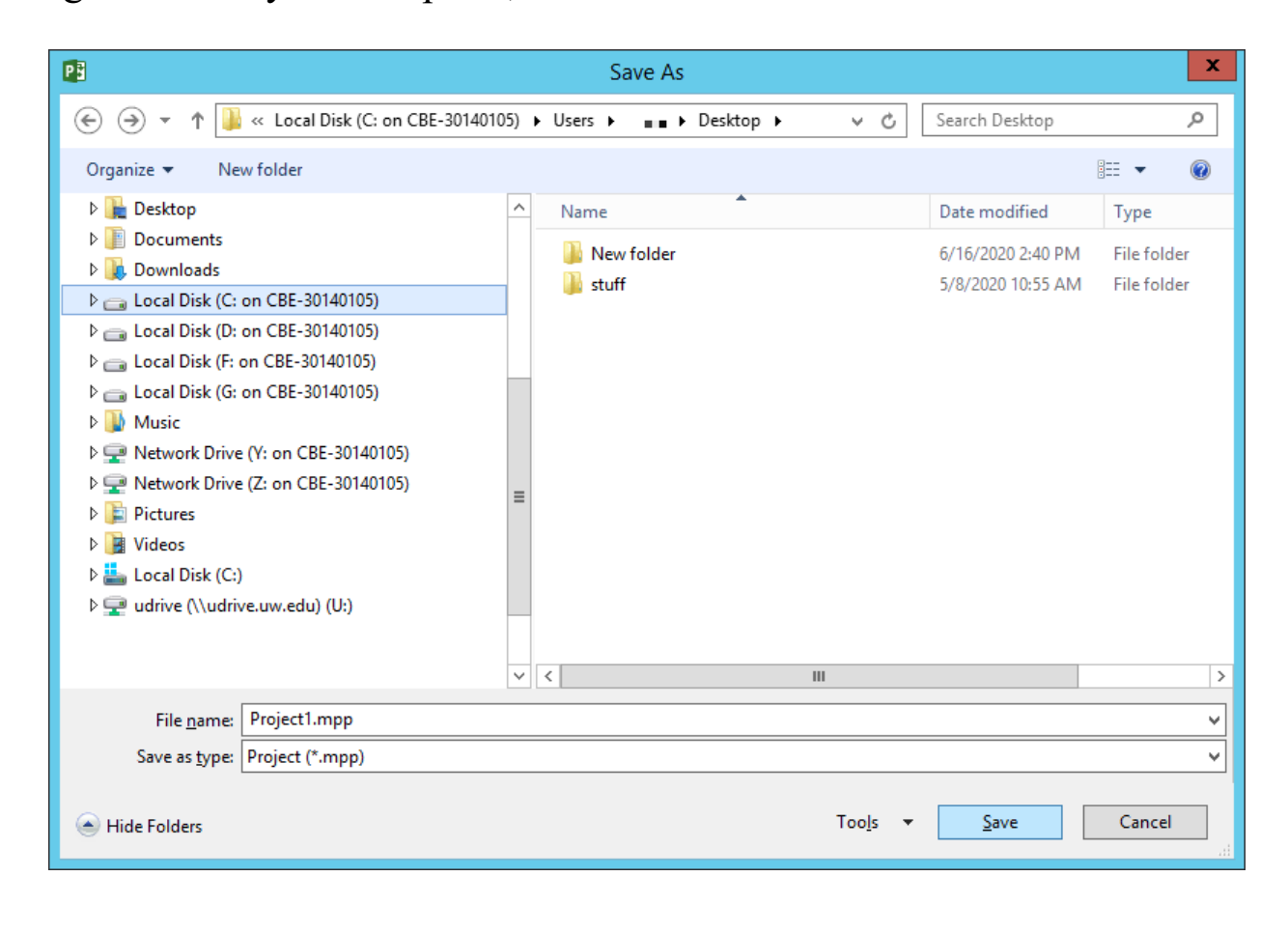